Ver. 1.1

2/7/2019

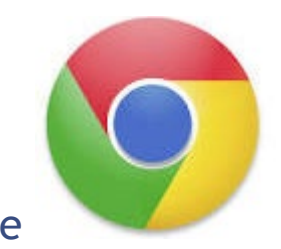

Google Chrome

Cache Clearing

1. Click on Vertical Ellipses in top right corner of browser.

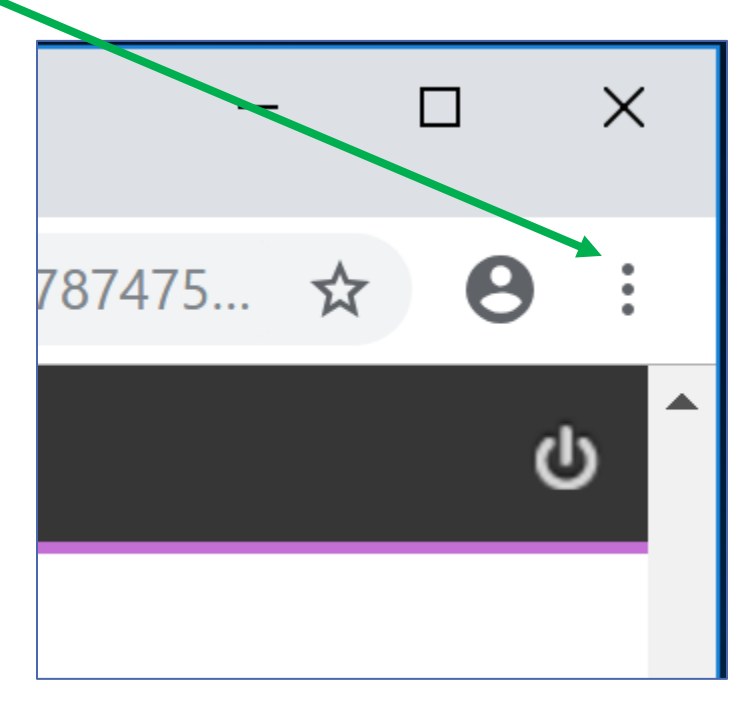

Ver. 1.1

2/7/2019

2. Click on Settings in the drop-down.

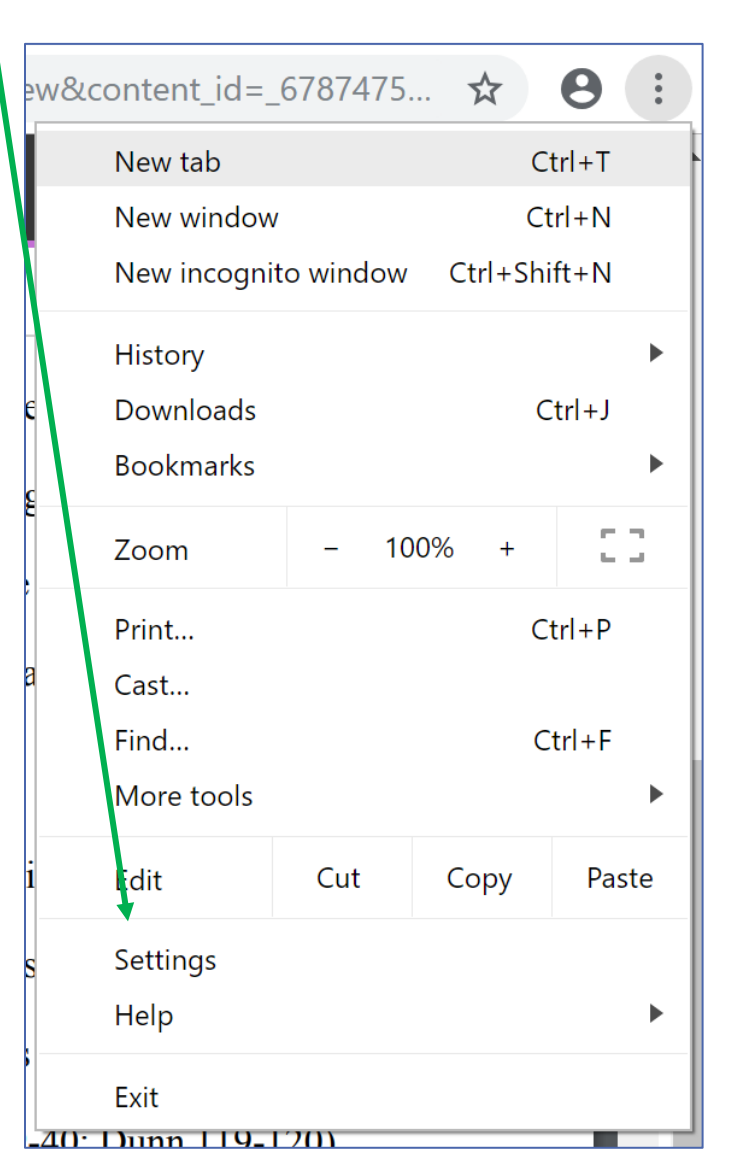

3. This will open your Settings Screen.

Ver. 1.1

2/7/2019

4. Scroll down till you find Advanced.

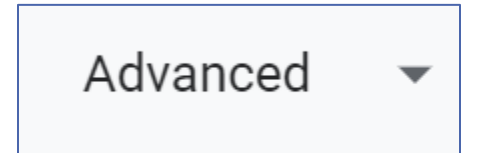

- 5. Click Advanced.
- 6. The last option in the Privacy and Security box is Clear browsing data.

Click the arrow to the right.

Clear browsing data Clear history, cookies, cache, and more

- 7. Let it run. This may take a while.
- 8. Close and re-open your browser.
- 9. Your cache is clean!

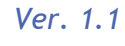

2/7/2019

#### Update Google Chrome

- 1. Click on verticle ellipses in top right corner.
- 2. Choose Help.
- 3. Choose About Google Chrome.

| .1726991728  | 291.00.90.1024.150             | 1gws 📀      | 🛧 🚳 💁 🔾                                       | <ul> <li>C</li> <li>I</li> </ul>   |
|--------------|--------------------------------|-------------|-----------------------------------------------|------------------------------------|
| 217 DOD ADOD | 🕒 Army Human Reso              |             | New tab<br>New window<br>New incognito window | Ctrl+T<br>Ctrl+N<br>w Ctrl+Shift+N |
|              |                                |             | History<br>Downloads<br>Bookmarks             | ►<br>Ctrl+J<br>►                   |
|              |                                |             | Zoom - 10                                     | 0% + 23                            |
|              |                                | -           | Print<br>Cast<br>Find                         | Ctrl+P<br>Ctrl+F                   |
|              |                                | -           | More tools<br>Edit Cut<br>Settings            | Copy Paste                         |
|              | About Google Chrome            |             | Help                                          | × +                                |
|              | Help center<br>Report an issue | Alt+Shift+I | Exit                                          |                                    |

Ver. 1.1

#### 2/7/2019

- 4. Google Chrome will open a Settings window and will AUTOMATICALLY update.
- 5. It may give you a message as mine has done here.

| O Google Chrome                                                                                                    |          |
|----------------------------------------------------------------------------------------------------|----------|
| <ul> <li>Nearly up to date! Relaunch Google Chrome to finish updating.</li> <li>Version 72.0.3626.81 (Official Build) (32-bit)</li> </ul> | Relaunch |
| Get help with Chrome                                                                                                    | Z        |
| Report an issue                                                                                                    | Þ        |
| Google Chrome                                                                                                    |          |
| Copyright 2019 Google Inc. All rights reserved.                                                                                           |          |
|                                                                                                    |          |

- 6. Follow any instructions unit Chrome tells you that it is up to date.
- 7. Your browser is up to date!

Ver. 1.1

2/7/2019

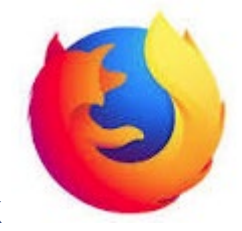

Mozilla Firefox

#### Clear cache

1. Click on the 3 horizontal bars at the top right corner of the browser.

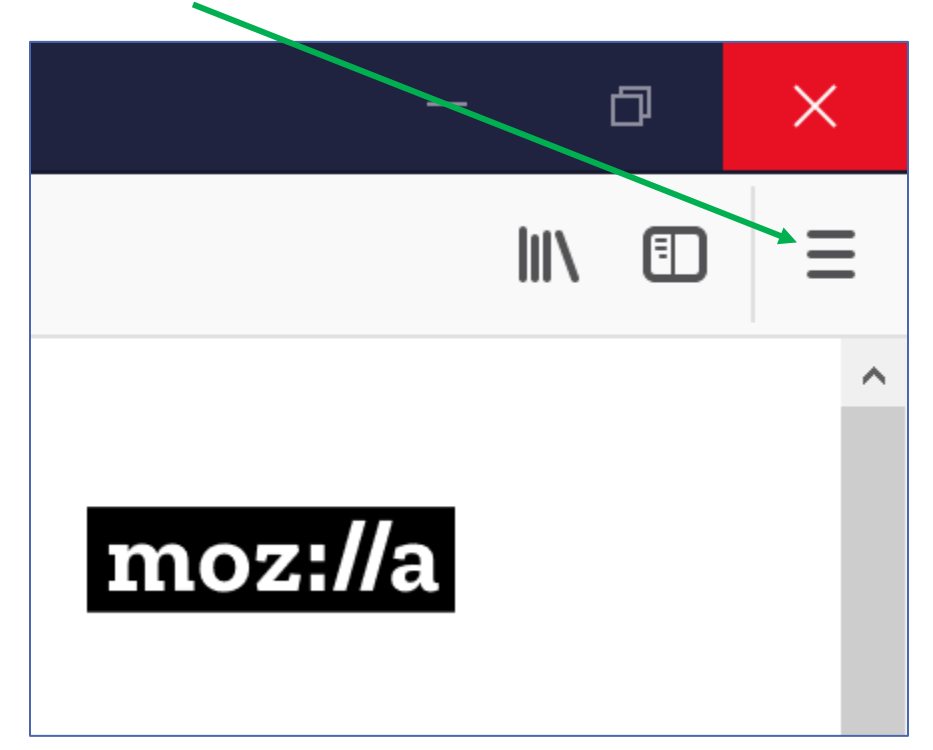

#### Ver. 1.1

2/7/2019

2. Choose Options from the drop-down.

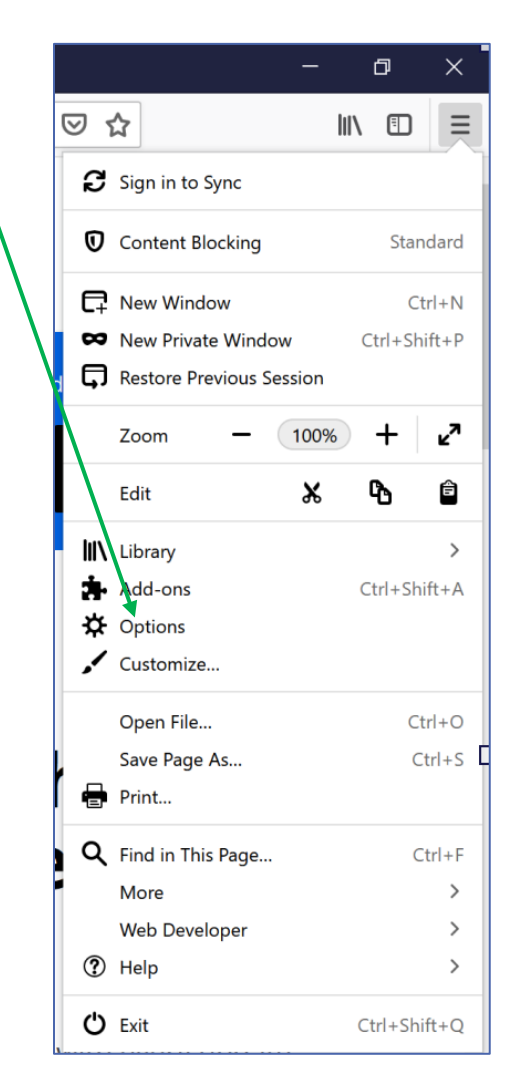

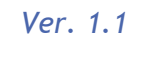

2/7/2019

- 3. This will open the Firefox preferences page.
- 4. Click Privacy & Security on the left side of the screen.

| <ul> <li>← → C</li></ul>                                                                          | 4 | See what's new with Firefox 🛛 🗙   |
|---------------------------------------------------------------------------------------------------|---|-----------------------------------|
| General<br>General<br>Home<br>Search<br>Privacy & Security<br>Firefox Account                     |   | $\leftrightarrow$ > C $rac{1}{2}$ |
| <ul> <li>Home</li> <li>Search</li> <li>Privacy &amp; Security</li> <li>Firefox Account</li> </ul> |   | 🔆 General                         |
| Search<br>Privacy & Security<br>Firefox Account                                                   |   | Home                              |
| Privacy & Security                                                                                |   | <b>Q</b> Search                   |
| C Firefox Account                                                                                 |   | Privacy & Security                |
|                                                                                                   |   | <b>C</b> Firefox Account          |
|                                                                                                   |   |                                   |
|                                                                                                   |   |                                   |
|                                                                                                   |   |                                   |
|                                                                                                   |   |                                   |
|                                                                                                   |   |                                   |
|                                                                                                   |   |                                   |
|                                                                                                   |   |                                   |
|                                                                                                   |   |                                   |
|                                                                                                   |   |                                   |
|                                                                                                   |   |                                   |
|                                                                                                   |   | 🛓 Extensions & Themes             |
| Extensions & Themes                                                                               |   |                                   |

Ver. 1.1

2/7/2019

#### 5. Under Cookies and Site Data click Clear Data.

| Cookies and Site Data                                                   |                            |  |
|-------------------------------------------------------------------------|----------------------------|--|
| Your stored cookies, site data and cache are currently using 37.7 MB of | Clear Data                 |  |
| disk space. Learn more                                                  | <u>M</u> anage Data        |  |
| Delete <u>c</u> ookies and site data when Firefox is closed             | Manage <u>P</u> ermissions |  |
|                                                                         |                            |  |

- 6. Wait for this to process, it may take a while.
- 7. Close browser.
- 8. Reopen.
- 9. Your browser is clean!

Ver. 1.1

2/7/2019

#### Update Mozilla Firefox

- 1. Click the 3 horizontal bars in the top right corner of the browser.
- 2. Click Help.  $\sim$ |||\ ⊡  $\equiv$ 🗧 Sign in to Sync Content Blocking Rew Window Ctrl+N 🗢 New Private Window Ctrl+Shift+P Restore Previous Session ⊾^ - 100% Zoom + Edit Ж Ê Library > Add-ons Ctrl+Shift+A Options 🖌 Customize... Open File... Ctrl+O Save Page As... Ctrl+S 🖶 Print... Rind in This Page... Ctrl+F > More Web Developer > ? Help > 🖒 Exit Ctrl+Shift+Q 14/1-

#### Ver. 1.1

2/7/2019

3. Click About Firefox.

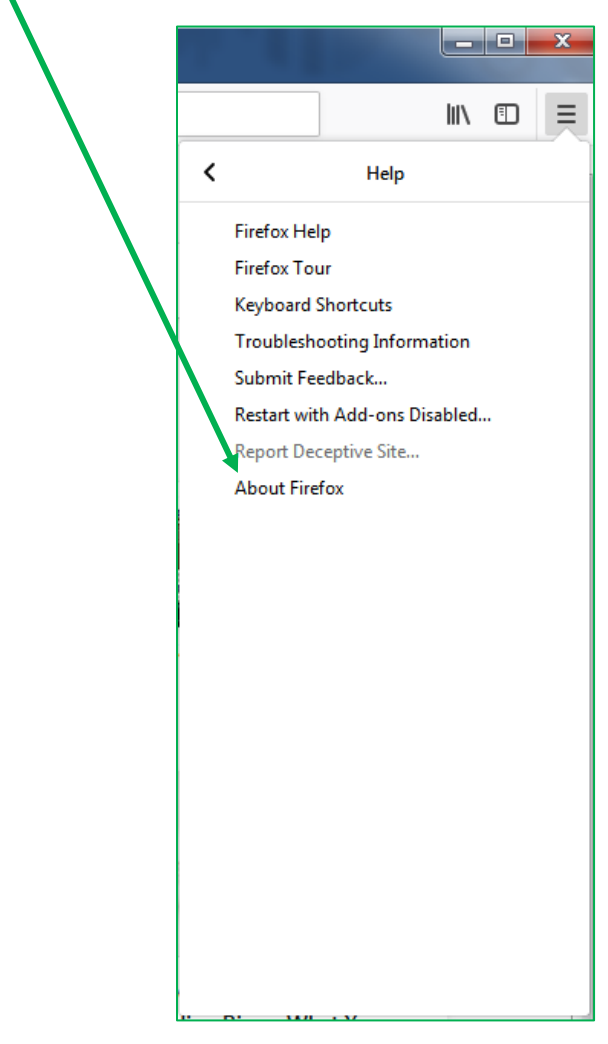

Ver. 1.1

2/7/2019

- 4. Firefox will launch a window that automatically updates the browser.
- 5. It may ask for your assistance as mine has done.

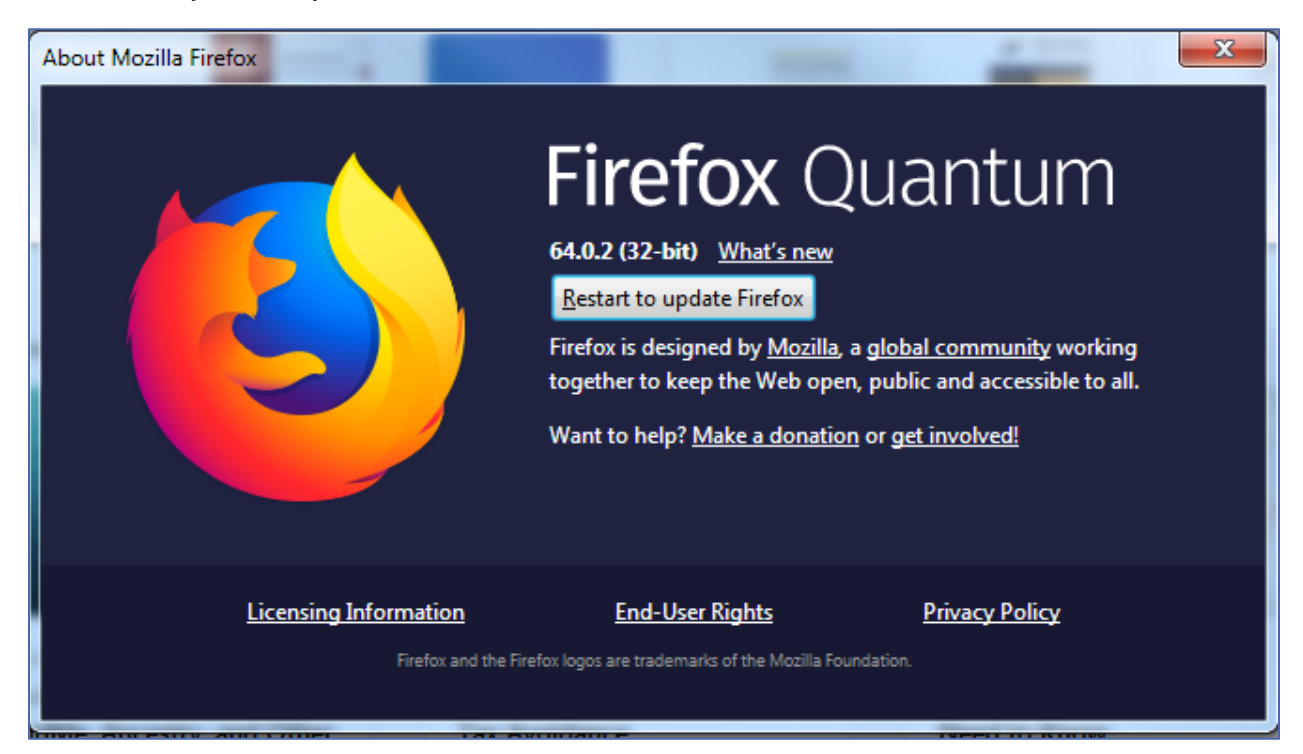

- 6. Follow Firefox's instructions.
- 7. Your browser is up to date!

Ver. 1.1

2/7/2019

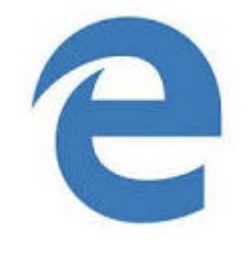

Microsoft Edge

### Clearing the cache

1. Click on the ellipses in the top right corner.

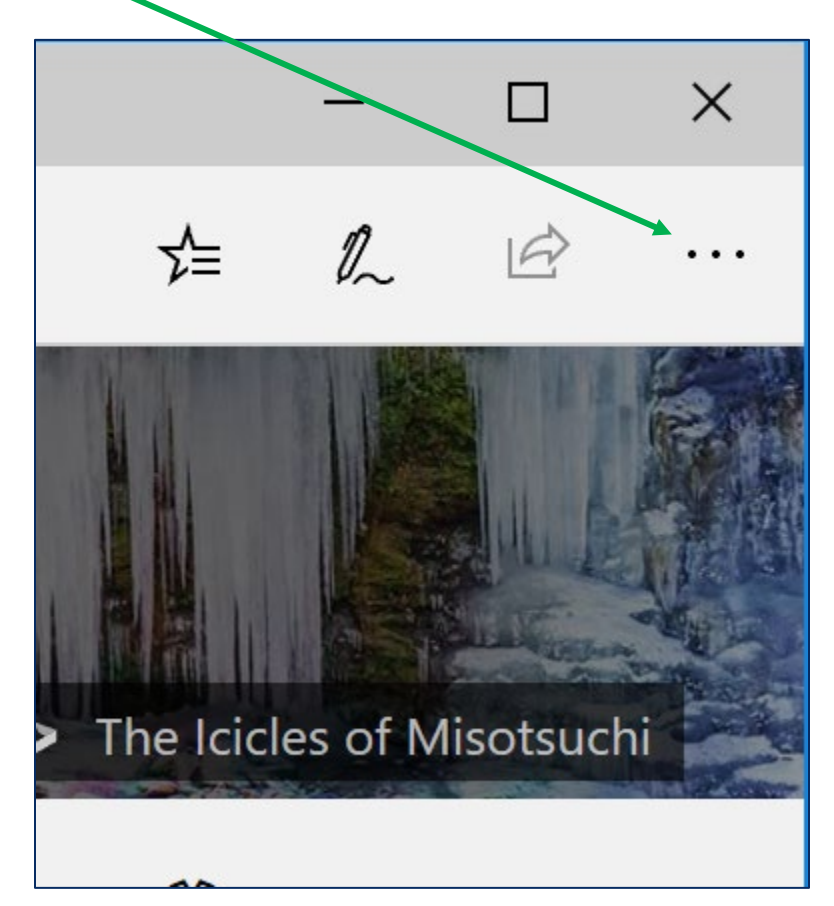

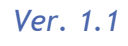

2/7/2019

2. Choose Settings from the drop-down.

|                              |    | -   |     | × |  |  |  |  |
|------------------------------|----|-----|-----|---|--|--|--|--|
|                              | ל≡ | l~  | Ê   |   |  |  |  |  |
| New window                   |    |     |     |   |  |  |  |  |
| New InPrivate window         |    |     |     |   |  |  |  |  |
| Zoom                         |    | 100 | % + | 2 |  |  |  |  |
| Favorites                    |    |     |     |   |  |  |  |  |
| Cast media to device         |    |     |     |   |  |  |  |  |
| Find on page                 |    |     |     |   |  |  |  |  |
| Read aloud                   |    |     |     |   |  |  |  |  |
| Pr <mark>n</mark> t          |    |     |     |   |  |  |  |  |
| Pin this page to the taskbar |    |     |     |   |  |  |  |  |
| Pir this page to Start       |    |     |     |   |  |  |  |  |
| Developer Tools              |    |     |     |   |  |  |  |  |
| Open with Internet Explorer  |    |     |     |   |  |  |  |  |
| Send feedback                |    |     |     |   |  |  |  |  |
| Extensions                   |    |     |     |   |  |  |  |  |
| What's new and tips          |    |     |     |   |  |  |  |  |
| Settings                     |    |     |     |   |  |  |  |  |

Ver. 1.1

2/7/2019

- 3. This will open a side-bar.
- 4. Choose Clear browsing data.

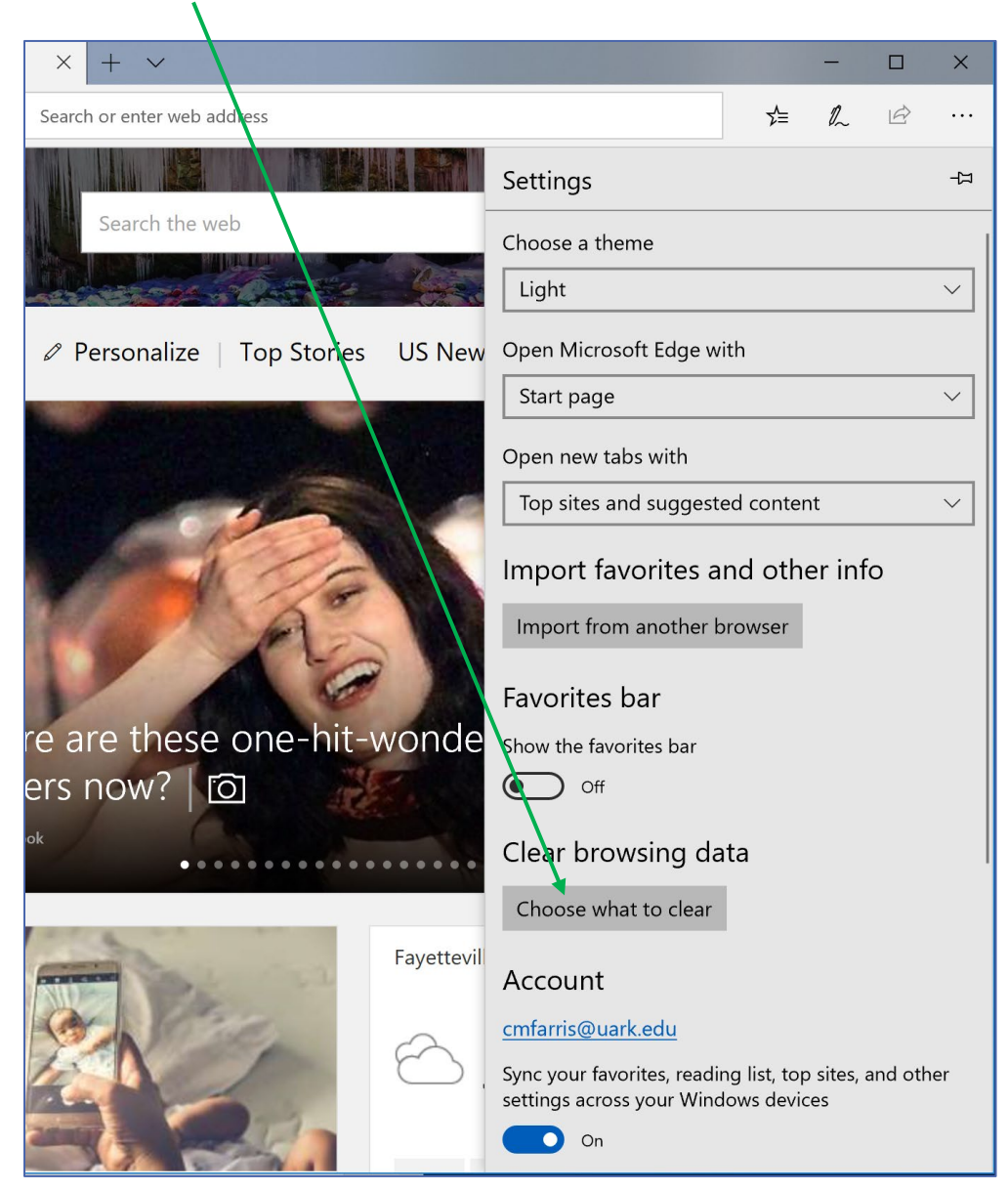

5. Wait for the process to complete.

Ver. 1.1

2/7/2019

- 6. Close and reopen your browser.
- 7. Your browser cache is clean!

#### Updating the browser

- 1. Microsoft Edge updates are taken care of as part on the regular Microsoft Windows Update.
- 2. If you are having difficulty with Microsoft Edge as a browser, please contact your local IT support.